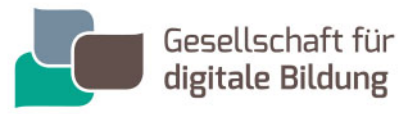

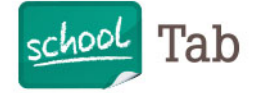

## Leitfaden: Schaden melden.

Wenn Ihr Gerät einen Schaden hat, melden Sie diesen bitte über unser Online-Serviceportal. Rufen Sie hierzu folgende Website auf:

### https://service.gfdb.de

SERVICE.

 Auf unserem Serviceportal erscheinen zunächst die Felder SCHULE, MANDATSTRÄGER und SCHÜLER zur Auswahl. Klicken Sie hier bitte auf SCHÜLER – Schritt 1.

| 1              | 2                | 3              | 4                    | 5                              | 6    |
|----------------|------------------|----------------|----------------------|--------------------------------|------|
| Gerätedate     | en               | ucrennuncaach) |                      | JUDHMINIETIE PIDDUTKA          |      |
| Hersteller     | •                | Modell         | •                    | Kaufdatum                      |      |
| IMEI           |                  | nder           | r Serien             | - Kaufbeleg hinzufüg<br>nummer | en 🏞 |
| Zubehör        |                  |                | Q                    |                                |      |
|                |                  | Schule         | (₩-)<br>Mandatsträge | er                             |      |
| Freitext zum Z | ubehör           |                |                      |                                |      |
|                |                  |                |                      |                                |      |
| Optischer Zu   | Istand           |                | Schü                 | ler                            |      |
| Freitext zum o | ptischen Zustand |                |                      |                                |      |
|                |                  |                |                      |                                |      |
|                | chreibung        |                |                      |                                |      |
| Fehlerbes      |                  | •              |                      |                                |      |
| Schade         | ensart           |                |                      |                                |      |
| Schade         | hlerbeschreibung |                |                      |                                |      |

#### Gesellschaft für digitale Bildung mbH

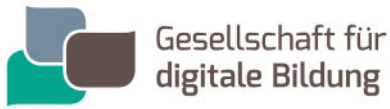

school Ta

2. Füllen Sie unter dem Reiter **GERÄTEDATEN** – Schritt 1 – die Formularfelder aus. Die Felder mit einem roten Sternchen sind Pflichtfelder, bei denen eine Dateneingabe erfolgen muss.

| Gesellschaft für<br>digitale Bildung                                                         |              |
|----------------------------------------------------------------------------------------------|--------------|
| 1 2 3 4 5<br>GERÄTEDATEN KUNDENDATEN LIEFERADRESSE(N) ZAHLUNG & ZUSAMMENFASSUNGAB<br>VERSAND | 6<br>SCHLUSS |
| Gerätedaten<br>Hersteller Modell Kaufdatum                                                   |              |
| Apple \$ IPhone 6 \$ 19.04.2019                                                              | <b>=</b>     |
| IMEI Oder F9FYL3WJJF8J                                                                       | *            |
| Zubehör Passwort / Sperrcode                                                                 |              |
| Zubehör ÷ 🖸 160876                                                                           |              |
| Ladegerät / Charger 🙁                                                                        |              |
| Freitext zum Zubehör                                                                         |              |
|                                                                                              |              |
| Optischer Zustand                                                                            |              |
| Optischer Zustand                                                                            |              |
| gebrauchter Zustand, Kratzer aber keine Beulen / Dellen.                                     |              |
| Freitext zum ontischen Zustand                                                               |              |
|                                                                                              |              |
|                                                                                              |              |
| Fehlerbeschreibung                                                                           |              |
| Schadensart / Fehler eingrenzen / Fehler auswählen                                           |              |
| Gehäuseschaden                                                                               |              |
| Gehäuse / Rahmen / Mechanik Gehäuse Gehäuseschaden                                           | 0            |
| Fraiteyt zur Fahlerheschreihung                                                              |              |
|                                                                                              |              |
|                                                                                              |              |
|                                                                                              | 1,           |
|                                                                                              |              |
| Abbrechen Weiter                                                                             |              |

SERVICE.

- Geben Sie zunächst **Hersteller**, **Modell** und **Kaufdatum** des Gerätes an

- Eine **IMEI** Nummer muss nicht angegeben werden, eine **Seriennummer** genügt hier, diese finden Sie auf Ihrer Rechnung, Ihrem Lieferschein, der Originalverpackung Ihres gestohlenen Gerätes oder mithilfe Ihrer Apple-ID

(https://support.apple.com/dede/HT204073#help)

- In das Feld Zubehör tragen Sie die Zubehörteile ein, die sie mitschicken wollen.

- Bitte tragen Sie Ihr **Passwort / Sperrcode** ein.

- In das Feld **Freitext zum Zubehör** müssen Sie nichts eintragen, Sie können aber optional Zusatzinformationen eingeben.

- Der **Optische Zustand** ist der, den Ihr Gerät hatte, bevor es beschädigt wurde. Bitte wählen Sie diesen im Feld darunter aus. Für eine

detailliertere Beschreibung Ihres Zubehörs können Sie den **Freitext zum optischen Zustand** nutzen (optional).

Bei der Fehlerbeschreibung verfahren Sie bitte wie folgt:
 1. Wählen Sie eine Schadensart aus: z.B. "Gehäuse/Rahmen/Mechanik"
 2. Sie werden nun im gleichen Feld nach einer Fehlereingrenzung (Unterkategorie) gefragt: Wählen Sie z.B. "Gehäuse"

3. Nun erscheint **Fehler auswählen** im gleichen Feld: Wählen Sie z.B. "Gehäuseschaden".

- Den **Freitext zur Fehlerbeschreibung** können Sie für weitere Details nutzen (optional).
- Klicken Sie auf "Weiter". Nun sollte sich das folgende Fenster öffnen.

#### Gesellschaft für digitale Bildung mbH

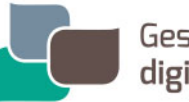

Gesellschaft für digitale Bildung

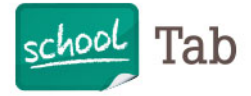

# SERVICE.

Serviceauftrag abbrechen

#### ACHTUNG: Vor dem Einsenden des Gerätes in den Service bzw. zur Reparatur muss die Funktion "Mein iPhone/IPad/IPod suchen" unbedingt deaktiviert werden. Ein Service bzw. eine Reparatur ist sonst NICHT MÖGLICH und es kommt zu einer erheblichen Verzögerung der Auftragsbearbeitung bzw. zu einer unbearbeiteten und für Sie kostenpflichtigen Rücksendung (29,906). Eine Anleitung zur deaktivierung der Funktion finden Sie hier: Anleitung (PDF)

- Um fortzufahren müssen Sie bestätigen: "Mein iPhone/iPad/iPod suchen" wurde deaktiviert.

3. Im Fenster **KUNDENDATEN** – Schritt 2 – geben Sie bitte alle nachgefragten Daten ein.

| 0-                  | 2           | 3                | 4                 | 5               | 6         |
|---------------------|-------------|------------------|-------------------|-----------------|-----------|
| GERÄTEDATEN         | KUNDENDATEN | LIEFERADRESSE(N) | ZAHLUNG & VERSAND | ZUSAMMENFASSUNG | ABSCHLUSS |
| Kundendat           | en          |                  |                   |                 |           |
| Straße<br>Name Vorn | ame         |                  | Nachname          |                 | Nr.       |
| Max                 | unic        | *                | Mustermann        |                 | *         |
| Geburtsdatum        |             |                  |                   |                 |           |
| 20.12.1969          |             | <b></b>          |                   |                 |           |
| Anschrift           |             |                  |                   |                 |           |
| Firma               |             |                  |                   |                 |           |
| Mustermannst        | raße<br>Or  | t                |                   | *               | 5         |
| 22763               | Hami        | ourg             |                   |                 | •         |
| Aburaiaha           |             |                  |                   |                 |           |

Abweichende Rechnungsanschrift

| Telefon                                                                |           |         |
|------------------------------------------------------------------------|-----------|---------|
| 040                                                                    | 123456789 |         |
|                                                                        | oder      |         |
| Mobiltelefon                                                           |           |         |
| Vorwahl *                                                              | Nummer    |         |
| E-Mail                                                                 |           |         |
| max.mustermann@ma                                                      | il.de     |         |
|                                                                        |           | )       |
| Service                                                                |           |         |
|                                                                        |           |         |
| Benachrichtigung per                                                   |           |         |
| Benachrichtigung per<br>☑ E-Mail                                       | □ SMS     | Telefon |
| Benachrichtigung per<br>☑ E-Mail<br>hre Referenz                       | □ SMS     | Telefon |
| Benachrichtigung per<br>E-Mail<br>Ihre Referenz<br>Ihre Referenznummer | □ SMS     | Telefon |
| Benachrichtigung per<br>E-Mail<br>Ihre Referenz<br>Ihre Referenznummer | □ SMS     | Telefon |

- Tragen Sie Ihren **Vor-** und **Nachnamen,** Ihr **Geburtsdatum** sowie Ihre vollständige **Anschrift** ein. Achten Sie darauf, die Hausnummer in das dafür vorgesehene Feld einzugeben
- Sie können optional eine abweichende Rechnungsanschrift angeben.

- Die Angabe einer **Telefonnummer** (Festnetz oder Mobil) und **E-Mail-Adresse** ist verpflichtend

- Am Ende entscheiden Sie, über welchen Weg Sie die **Benachrichtigungen** unseres Servicedienstleisters erhalten wollen.

- Sie müssen keine Referenznummer angeben.

Klicken Sie dann auf "Weiter".

#### Gesellschaft für digitale Bildung mbH

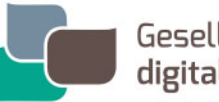

Gesellschaft für digitale Bildung

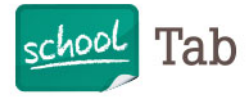

| Wir konnten Ihre Abholadresse nicht zuordnen | ×          |
|----------------------------------------------|------------|
| • Trotzdem mit dieser Adresse fortfahren     |            |
|                                              | Übernehmen |

SERVICE.

- Falls Ihre Adresse nicht zugeordnet werden kann, klicken Sie auf **"Trotzdem mit dieser Adresse fortfahren"** und klicken dann auf "Übernehmen".

**4.** Im Fenster **LIEFERADRESS(EN)** – Schritt 3 – sind nun die Angaben zu Versand und Rücksendung zu tätigen.

| 1     2     3     4     5     6       gerärtebaten     kundenbaten     Lieferadresseini, zahlung & versand zusammenrassung     Abschluss       Abholung bei     Kundendaten übernehmen | - Sie brauchen nicht noch einmal alle<br>Daten eingeben, sondern können auf          |
|----------------------------------------------------------------------------------------------------|--------------------------------------------------------------------------------------|
| Name                                                                                                    | die grünen Buttons "Kundendaten                                                      |
| Max * Mustermann                                                                                                    | übernehmen" klicken. Damit werden                                                    |
| Telefon                                                                                                    | dann automatisch die bislang                                                         |
| 040/123456789                                                                                                    | · eingegebenen Daten übernommen.                                                     |
| Anschrift                                                                                                    |                                                                                      |
| Firma                                                                                                    |                                                                                      |
| Mustermannstraße 5                                                                                                    | <ul> <li>Wenn alle Daten übertragen wurden,<br/>klicken Sie auf "Weiter".</li> </ul> |
| 22763 * Hamburg                                                                                                    | •                                                                                    |
| Auslieferung an                                                                                                    |                                                                                      |
| Name                                                                                                    | <b>-</b> .                                                                           |
| Max                                                                                                    |                                                                                      |
| Telefon                                                                                                    |                                                                                      |
| 040/123456789                                                                                                    | -                                                                                    |
| Anschrift                                                                                                    |                                                                                      |
| Firma                                                                                                    |                                                                                      |
| Mustermannstraße 5                                                                                                    |                                                                                      |
| 22763 Hamburg                                                                                                    | _•                                                                                   |
| Abbrechen                                                                                                    | iter                                                                                 |
| * Pflichtangaben                                                                                                    |                                                                                      |

### Gesellschaft für digitale Bildung mbH

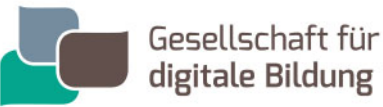

school Tab

5. Im Fenster ZAHLUNG & VERSAND – Schritt 4 – werden nun die Versand- und Zahlungsdaten erfasst.

| 1                                                                                                    | 2                                                                                                | 3                                                      |                                                        | 5                                           | 6                            |
|----------------------------------------------------------------------------------------------------|--------------------------------------------------------------------------------------------------|--------------------------------------------------------|--------------------------------------------------------|---------------------------------------------|------------------------------|
| GERÄTEDATEN                                                                                                    | KUNDENDATEN                                                                                      | LIEFERADRESSE(N)                                       | ZAHLUNG & VERSAND                                      | ZUSAMMENFASSUNG                             | ABSCHLUS:                    |
| /ersandart                                                                                                    |                                                                                                  |                                                        |                                                        |                                             |                              |
| DHL-Paketver                                                                                                    | sand                                                                                             |                                                        |                                                        |                                             |                              |
| Versand auf ei                                                                                                    | gene Rechnung                                                                                    | I                                                      |                                                        |                                             |                              |
|                                                                                                    |                                                                                                  |                                                        |                                                        |                                             |                              |
| /erfügbare 2                                                                                                    | Zahlarten                                                                                        |                                                        |                                                        |                                             |                              |
| Abreaksung (i                                                                                                    | har Varaiahar u                                                                                  |                                                        |                                                        |                                             |                              |
| •) Abrechnung u                                                                                                    | ber versicherun                                                                                  | ig<br>ala awwaa                                        |                                                        |                                             |                              |
| Abrechnung                                                                                                    | uber versi                                                                                       | cnerung                                                |                                                        |                                             |                              |
|                                                                                                    |                                                                                                  |                                                        |                                                        |                                             |                              |
| /ersicherungsna                                                                                                    | me                                                                                               |                                                        |                                                        |                                             |                              |
| Versicherungsna<br>über GfdB<br>Sitte füllen Sie alle<br>Shne genaue Ang<br>Serät eine Kopie e                                                                                                    | <ul> <li>Pflichtfelder vo<br/>jaben kann keine<br/>des Lieferschein:</li> </ul>                  | llständig aus. De<br>Schadenbearbe<br>s/der Rechnung   | er Schadenhergan<br>eitung erfolgen. Bi<br>des Geräts. | g ist ausführlich da<br>itte übersenden Sk  | rzustellen.<br>e uns mit de  |
| Versicherungsna<br>über GfdB<br>Bitte füllen Sie all<br>Dhe genaue Ang<br>aerät eine Kopie o<br>Schadendatum<br>12.12.2019<br>Schadenzelt                                                                                                    | e Pflichtfelder vo<br>gaben kann keine<br>des Lleferscheins                                      | llständig aus. De<br>Schadenbearb<br>s/der Rechnung    | or Schadenhergan<br>eitung erfolgen. B<br>des Geräts.  | g ist ausführlich da<br>itte übersenden Sie | urzustellen.<br>9 uns mit de |
| Versicherungsna<br>über GfdB<br>Sitte füllen Sie alld<br>Dhe genaue Ang<br>serät eine Kopie of<br>Schadendatum<br>12.12.2019<br>Schadenzeit<br>18:18                                                                                                    | e Pflichtfelder vo<br>gaben kann keine<br>des Lieferscheins                                      | llständig aus. De<br>s Schadenbearbr<br>s/der Rechnung | er Schadenhergan<br>eitung erfolgen. B<br>des Geräts.  | g ist ausführlich da<br>itte übersenden Sir | ırzustellen.<br>∂ uns mit de |
| Versicherungsna<br>über GfdB<br>Sitte füllen Sie all<br>bhe genaue Ang<br>serät eine Kopie of<br>Schadendatum<br>12.12.2019<br>Schadenzeit<br>18:18<br>Schadenort                                                                                             | e Pflichtfelder vo<br>gaben kann keine<br>des Lieferscheins                                      | liständig aus. De<br>Schadenbearb<br>s/der Rechnung    | er Schadenhergan<br>eitung erfolgen. B<br>des Geräts.  | g ist ausführlich da<br>itte übersenden Sir | arzustellen.<br>9 uns mit de |
| dersicherungsna<br>über GfdB<br>Sitte füllen Sie alli<br>ohne genaue Ang<br>gerät eine Kopie o<br>Schadendatum<br>12.12.2019<br>Schadenzeit<br>18:18<br>Schadenort<br>Hamburg                                                                                 | e Pflichtfelder vo<br>gaben kann keine<br>des Lieferscheins                                      | liständig aus. De<br>Schadenbearb<br>s/der Rechnung    | er Schadenhergan<br>eitung erfolgen. B<br>des Geräts.  | g ist ausführlich da<br>itte übersenden Sir | rzustellen.<br>e uns mit de  |
| Versicherungsna<br>über GfdB<br>Sitte füllen Sie alli<br>ohne genaue Ang<br>gerät eine Kopie<br>Schadendatum<br>12.12.2019<br>Schadenzeit<br>18:18<br>Schadenort<br>Hamburg<br>Schadenhergang                                                                 | e Pflichtfelder vo<br>gaben kann keine<br>des Lieferscheins                                      | liständig aus. De<br>Schadenbearb<br>s/der Rechnung    | er Schadenhergan<br>eitung erfolgen. B<br>des Geräts.  | g ist ausführlich da<br>itte übersenden Sir | rzustellen.<br>e uns mit de  |
| Versicherungsna<br>über GfdB<br>Sitte füllen Sie alli<br>ohne genaue Ang<br>serät eine Kopie of<br>Schadendatum<br>12.12.2019<br>Schadenzeit<br>18:18<br>Schadenort<br>Hamburg<br>Schadenhergang<br>Im Klassenzimn<br>unterrefellen                           | e Pflichtfelder vo<br>gaben kann keine<br>des Lieferscheins<br>iminer                            | liständig aus. De<br>Schadenbearb<br>s/der Rechnung    | er Schadenhergan<br>eitung erfolgen. Bi<br>des Geräts. | g ist ausführlich da<br>itte übersenden Sir | ırzustellen.<br>∍ uns mit de |
| dersicherungsna<br>über GfdB<br>Bitte füllen Sie alli<br>bine genaue Ang<br>serät eine Kopie dr<br><b>Schadendatum</b><br>12.12.2019<br><b>Schadenzeit</b><br>18:18<br><b>Schadenort</b><br>Hamburg<br><b>Schadenort</b><br>Im Klassenzimm<br>runtergefallen. | e Pflichtfelder vo<br>gaben kann keine<br>des Lieferschein<br>imi<br>imi<br>ner                  | llständig aus. De<br>9 Schadenbearb<br>s/der Rechnung  | er Schadenhergan<br>eitung erfolgen. B<br>des Geräts.  | g ist ausführlich da<br>itte übersenden Sir | ırzustellen.<br>e uns mit de |
| tersicherungsna<br>über GfdB<br>Bitte füllen Sie alli<br>Dhe genaue Ang<br>zerät eine Kopie d<br>Schadendatum<br>12.12.2019<br>Schadenzeit<br>18:18<br>Schadenort<br>Hamburg<br>Schadenhergang<br>Im Klassenzimn<br>runtergefallen.                           | Ime  Pflichtfelder vo gaben kann keine des Lieferscheins  Imi Imi Imi Imi Imi Imi Imi Imi Imi Im | llständig aus. De<br>o Schadenbearb<br>s/der Rechnung  | er Schadenhergan<br>eitung erfolgen. B<br>des Geräts.  | g ist ausführlich de<br>lite übersenden Sid | ırzustellen.<br>e uns mit de |

SERVICE.

- Wählen Sie als **Versandart** entweder den "DHL-Paketversand" oder "Versand auf eigene Rechnung" aus.

- Wählen Sie bei einem versicherten Gerät unter **Verfügbare Zahlarten** den Punkt "Abrechnung über Versicherung" aus (Falls es sich um ein nicht versichertes Gerät handelt, wählen Sie "Rechnung" oder "Vorkasse").

- Wenn Sie "Abrechnung über Versicherung" angegeben haben, erscheinen nun weitere Felder. Wählen Sie als erstes bei **Versicherungsname** bitte "über GfdB". Die Felder, die nun erscheinen füllen Sie bitte alle aus: **Schadensdatum, -zeit, -ort** und **-hergang.** 

- Klicken Sie auf den grünen Button "Weiter".

#### Gesellschaft für digitale Bildung mbH

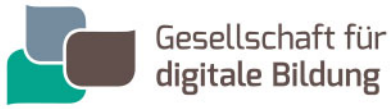

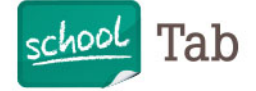

6. Im Fenster ZUSAMMENFASSUNG prüfen Sie bitte Ihre getätigten Eingaben. Durch den Button "Abbrechen" brechen Sie den Vorgang ab, Ihre Daten sind nicht gespeichert.

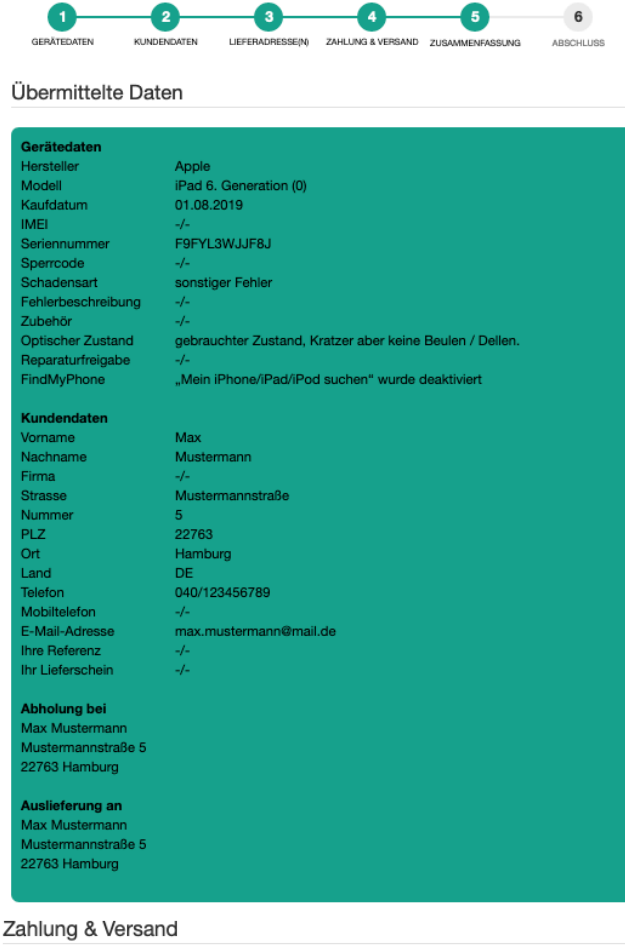

Bestätigen Sie zuletzt die -Bearbeitung des Auftrages und unsere AGBs.

Erteilen Sie den Auftrag mit dem grünen Button "Auftrag kostenpflichtig erteilen".

SERVICE.

| Abrechnung über Versicherung     |
|----------------------------------|
|                                  |
| über GfdB                        |
| 12.12.2019                       |
| 18:18                            |
| Hamburg                          |
| Im Klassenzimmer runtergefallen. |
| r Aufwand                        |
|                                  |

#### Gesellschaft für digitale Bildung mbH

Abbrechen

Standort Region Nord: Friesenweg 5g . 22763 Hamburg | Standort Region Nord-West: Kleine Düwelstraße 21 . 30171 Hannover Standort Region Süd-West: Gutleutstraße 169–171 . 60327 Frankfurt | Standort Region Ost: Am Borsigturm 70 . 13507 Berlin Standort Region West I: Kaesenstraße 15 . 50677 Köln | Standort Region West II: Westenhellweg 95-101 . 44137 Dortmund Standort Region Süd-West: Königstraße 56 . 70173 Stuttgart T 040.73 44 861 550 . E hallo@gfdb.de . W www.gfdb.de

Ich habe die AGB gelesen, und bin damit einverstanden

Auftrag kostenpflichtig erteil

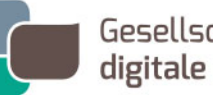

Gesellschaft für digitale Bildung

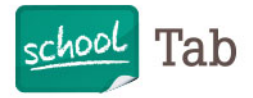

|                                         | 2                       | 3                       |                       | 5               | 6                |
|-----------------------------------------|-------------------------|-------------------------|-----------------------|-----------------|------------------|
| GERÄTEDATEN                             | KUNDENDATEN             | LIEFERADRESSE(N         | ZAHLUNG &<br>VERSAND  | ZUSAMMENFASSUNG | ABSCHLUSS        |
| Vielen Dank                             | für Ihren A             | uftrag.                 |                       |                 |                  |
| Bitte drucken Sie                       | alle Formulare a        | us, und legen Si        | e diese dem Ver       | sand bei        |                  |
| Voreandart                              |                         | woreand                 |                       |                 |                  |
| versanuari.                             | DHL-Fakel               | Iversariu               |                       |                 |                  |
| Rücksendeschei                          | n erstellen             | J                       |                       |                 |                  |
| Zahlart: Abre                           | echnung üt              | oer Versich             | erung                 |                 |                  |
| Versicherungsnam                        | e über Gf               | dB                      |                       |                 |                  |
| Schadendatum                            | 12.12.2                 | 019                     |                       |                 |                  |
| Schadenort                              | Hambu                   | rg                      |                       |                 |                  |
| Schadenhergang                          | Im Klas                 | senzimmer runt          | ergefallen.           |                 |                  |
| Auftragsform                            | nular                   |                         |                       |                 |                  |
| Formular ausdru                         | cken                    |                         |                       |                 |                  |
| Weiteren Au                             | ftrag erstel            | len                     |                       |                 |                  |
| Weiteren Auftrag                        | erstellen               |                         |                       |                 |                  |
|                                         |                         | Retourenlab             | el erstellen          | вирогосі ви     |                  |
|                                         | Ih                      | r Rückversand an Sr     | nart Support GmbH     |                 |                  |
| Bitte wählen Sie eine Sprac             | he aus. / Please select | a language.             |                       |                 |                  |
| Deutsch                                 |                         | Ť                       |                       |                 | smart<br>support |
| Ritte tragen Sie Ihre Absend            | erdetails in die folgen | den Felder ein und klic | ken Sie auf "Weiter". |                 |                  |
| Auftragsnummer                          |                         |                         |                       |                 | Phichiteld       |
| Optional, wird auf dem                  | Retourenlabel ausgeg    | jeben.                  |                       |                 |                  |
| Vor- und Nachr                          | ame                     |                         |                       |                 |                  |
| Vorname und Nachname*<br>Max Mustermann |                         |                         |                       |                 |                  |
|                                         |                         |                         |                       |                 |                  |
| Namenszusatz 1                          | eštra                   |                         |                       |                 |                  |
|                                         |                         |                         |                       |                 |                  |
| Namenszusatz 2                          |                         |                         |                       |                 |                  |
| Optional für Namenszu:                  | sätze.                  |                         |                       |                 |                  |
| Straße<br>Straße*                       |                         |                         |                       | Hausnu<br>Nr.*  | immer            |
| Mustermannstraße                        |                         |                         |                       | 5               |                  |
| Postleitzahl                            | Ort<br>Ort*             |                         |                       |                 |                  |
| 22763                                   | Hamburg                 |                         |                       |                 |                  |
| Land                                    |                         |                         |                       |                 |                  |
| Deutschland                             |                         |                         |                       |                 |                  |
| Abholoptionen                           |                         |                         |                       |                 |                  |
| Keine     Abholung                      | Kostenpflichtige A      | lbholung                |                       |                 |                  |
| E-Mail                                  |                         |                         | Sprache der E-Mail    |                 |                  |
| max.mustermann@ma                       | iLde                    |                         | Deutsch               |                 | ~                |
|                                         |                         |                         |                       |                 |                  |
|                                         |                         |                         |                       |                 |                  |
| Felder leeren                           |                         |                         |                       |                 | Weiter           |

SERVICE.

7. Im Fenster **ABSCHLUSS** erhalten Sie nun eine Bestätigung. Bitte erstellen Sie einen Rücksendeschein, damit Sie Ihr Gerät an uns schicken können. Das Auftragsformular können Sie für Ihre Unterlagen herunterladen. Sie haben den Schaden erfolgreich bei uns gemeldet.

8. Bitte füllen Sie den Rücksendeschein (Retourenlabel) vollständig aus. Notwendig dafür sind Ihr Name, Ihre Adresse sowie die Abholoption (Keine Abholung oder Kostenpflichtige Abholung).

- Klicken Sie auf den roten Button "Weiter".

#### Gesellschaft für digitale Bildung mbH

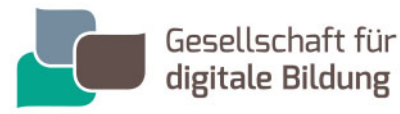

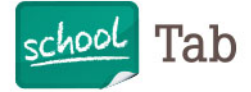

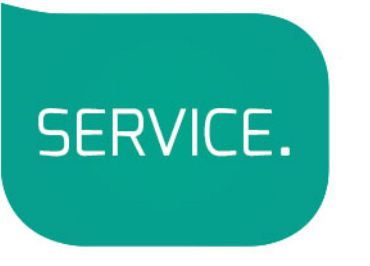

**9.** Ihr Retourenlabel (Rücksendeschein) wurde erfolgreich erstellt. Drucken Sie das Label auf einem DIN A4 Blatt aus und kleben es auf Ihr Paket. Zusätzlich können Sie sich das Label auch an Ihre E-Mail-Adresse schicken.

| Ihr Retou                                                                                                    | renlabel wur              | de erfolgreich                                 | erstellt                                    |  |  |
|----------------------------------------------------------------------------------------------------|---------------------------|------------------------------------------------|---------------------------------------------|--|--|
| Sendungsnummer                                                                                                    |                           |                                                | Kundenreferenz                              |  |  |
| 542191086006                                                                                                    |                           |                                                |                                             |  |  |
| Retourenlabel ausdrucken                                                                                                    |                           |                                                |                                             |  |  |
| Sie drucken selbst<br>Drucken Sie ihr Retourenlabel auf ein DIN A4 Blatt aus und kleben Sie es gut sichtbar auf ihre Retoure. Bitte entfernen Sie zuvor alle alten<br>Versandlabel und Barcodes. |                           |                                                |                                             |  |  |
| PDF öffnen und drucken                                                                                                    |                           |                                                |                                             |  |  |
| DHL erstellt das Retourenlabel für Sie<br>Zeigen Sie den QR Code auf Ihrem Smartphone                                                                                                    | e in einer Filiale, einem | Paketshop, einer Packsta                       | tion, bei Ihrem Paketzusteller von DHL vor. |  |  |
| DHL druckt das Label für Sie aus. Bitte entferne<br>Download.                                                                                                    | en Sie zuvor alte Versa   | ndlabel und Barcodes. Mi                       | t Klick auf den QR Code startet der         |  |  |
|                                                                                                    | DHLQ<br>RET5421           | R Code<br>91086006<br>zufügen zu<br>ple Wallet | Annahmestelle finden                        |  |  |
| Retourenlabel per E-Mail versenden<br>Das Retourenlabel wird als POF-Datei und als OR Code per E-Mail versendet.                                                                                 |                           |                                                |                                             |  |  |
| fragen Sie hier ihre E-Mail Adresse ein, um das Retourentabel per E-Mail zu erhalten.<br>Per E-Mail versenden                                                                                    |                           |                                                |                                             |  |  |

 Alternativ (falls Sie keinen Drucker haben) können Sie den QR Code auf Ihrem Smartphone in einer Filiale zum Versenden vorzeigen und das Label wird für Sie ausgedruckt.

Bei Rückfragen stehen wir Ihnen natürlich gerne zur Verfügung.

Mit freundlichen Grüßen

Ihre Gesellschaft für digitale Bildung

#### Gesellschaft für digitale Bildung mbH